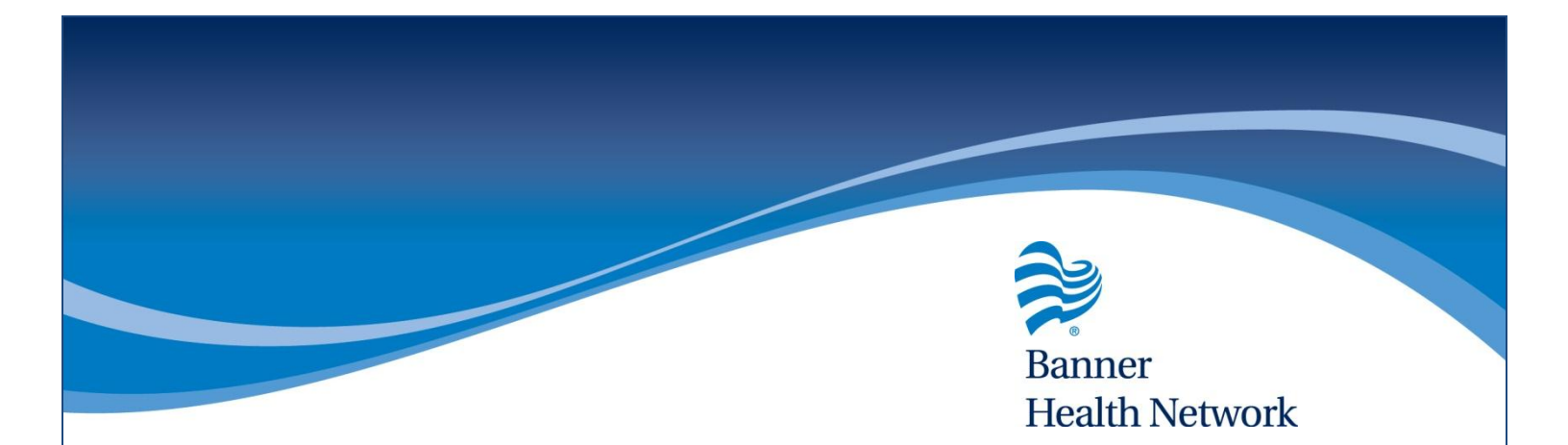

#### Utilizing P2P In eClinicalWorks

#### **DESCRIPTION:**

- Sending p2p referrals
- Scheduling p2p appointments
- Importing patient records
- Sending records, referrals, and appointment requests with p2p

### Utilizing P2P In eClinicalWorks

- 1. Enter the patients' Hub
- 2. Click the "Share" icon under the patient picture
- 3. From here the user can:
  - a. Create an eCw P2P Appointment
  - b. Send eCw P2P Patient Records
  - c. Send eCw P2P Referrals

| а | IW                             | , 10                                                                                      |                        |                                                                  |                                          |                |               |                   | ×                                       |                                           |                                                                   |                                        |          |   |  |
|---|--------------------------------|-------------------------------------------------------------------------------------------|------------------------|------------------------------------------------------------------|------------------------------------------|----------------|---------------|-------------------|-----------------------------------------|-------------------------------------------|-------------------------------------------------------------------|----------------------------------------|----------|---|--|
| • | €CW                            | Labs DI P                                                                                 | rocedures              | Imm/T.Inj                                                        | Referrals                                | Allergies      | CDSS          | Alerts            | Notes                                   | Overview                                  | DRTLA                                                             | History                                | CDSS     |   |  |
|   | e(                             | <b>Test, Jane</b><br>3000 N HAYDEN RD                                                     | <u>S</u>               | el <u>I</u> nfo                                                  | Home:<br>Work:                           |                |               |                   |                                         | Test, Jane 65 Y, F as of 04/30/2015       |                                                                   |                                        |          |   |  |
|   | Assign <ul> <li>Int</li> </ul> | SCOTTSDALE, AZ-85<br>DOB: 01/01/1950                                                      | 251-6617               |                                                                  | Cell:<br>Email:                          |                |               | Advance Directive |                                         |                                           |                                                                   |                                        |          |   |  |
| Y | RE 🕻                           | Advance Directive:<br>WebEnabled: No<br>Messenger Enabled                                 | R                      | PCP:<br>endering Pr:                                             | Create eCW                               | P2P Appointr   | Sha           | are 🖉 🔻           | <ul> <li>Proble</li> <li>447</li> </ul> | em List                                   | All 🔽                                                             | aortic ectasia                         |          |   |  |
|   |                                | Patient Balance:<br>Account Balance:                                                      | (\$125.00<br>(\$125.00 | ) Collectio                                                      | ction Status Send eCW P2P Patient Record |                |               |                   |                                         |                                           | .23 25-26<br>of ge                                                | 6 complete<br>station                  | d weeks  |   |  |
|   |                                | Referrals         - Documents         -           Actions         -         P2P         - |                        |                                                                  |                                          |                |               |                   |                                         |                                           | .9 Unsp<br>hype                                                   | Unspecified essential<br>hypertension  |          |   |  |
|   |                                | Next Appt:<br>Bumped Appts: NC                                                            | el Enc                 | Facility:<br>Case Manager Hx: S<br>Print Label(s) - Billing Aler |                                          |                | // Pa         | tient Docs        |                                         | ).40<br>manifestations<br>unspecified typ |                                                                   | nal<br>type II or<br>e, not<br>trolled |          |   |  |
|   |                                | Letters                                                                                   | iters <u>P</u>         | ledical Summa                                                    | ry                                       | Rx             | <u>P</u> rogr | ess Notes         | <ul> <li>585</li> </ul>                 | .3 Chro<br>Stag                           | Chronic kidney disease,<br>Stage III (moderate)<br>Hyperlipidemia |                                        |          |   |  |
|   |                                | eClini <u>F</u> orms                                                                      | Device                 |                                                                  | Pr <u>o</u> blem List                    | Medical Record |               | Ser               | nd eMsg                                 | 272                                       |                                                                   |                                        | .4 Hype  |   |  |
|   |                                | Account Inquiry 👻                                                                         | or Bal.                | Consult <u>N</u> otes                                            | s Letter Logs                            |                | Fax Logs      |                   | A Medic                                 | ation Sum                                 | on Summary                                                        |                                        |          |   |  |
|   |                                | Action -                                                                                  | Flowsh                 | eets                                                             | Messenger 🗸                              | Bi             | Billing Logs  |                   |                                         | Group by<br>Date                          |                                                                   |                                        | ~        |   |  |
|   |                                | ePrescription Logs                                                                        |                        |                                                                  |                                          |                |               | Medicati          | on                                      | Ac                                        | tion                                                              |                                        |          |   |  |
| 1 |                                | Close                                                                                     |                        |                                                                  |                                          |                |               |                   |                                         | Medications as of: Today<br>(04/30/2015)  |                                                                   |                                        |          | ~ |  |
|   |                                |                                                                                           |                        |                                                                  |                                          |                |               |                   |                                         | Mobic 15                                  | MG Tablet                                                         | Sta                                    | art<br>> |   |  |

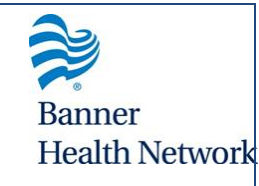

# Utilizing P2P from the T-Jellybean Banner Health Network

- 1. Locate the "Letter T" beside the T-Jellybean
- 2. Click to reveal the drop down options
- 3. From these options you can:
  - a. Import patient records
  - b. Create p2p appointments
  - c. Send patient records
  - d. Send a p2p referral

#### **Importing Patient Records**

- 1. Click on the "Letter T" beside the T-Jellybean
- 2. Select eCw P2P Patient Records
- 3. Click the line item with the patient name
- 4. Click on the "match patient" option.

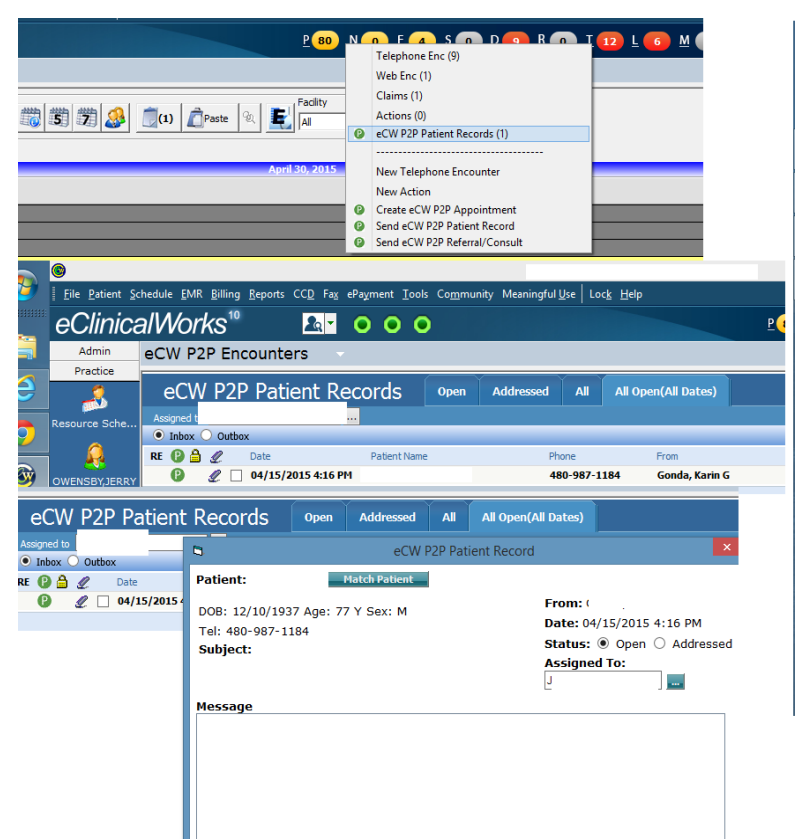

### Importing Patient Records (Cont'd)

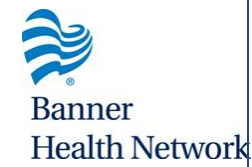

1. Once matched, you can then import and register the patient

(If a duplicate is found, you will then be asked whether to overwrite)

2. All attached files and charts will then import into the patient documents.

| eCW P2P Patient R                                                                                                    | lecords Open         | Addressed                            | All All Ope      | eCV                    | V P2P Patient              | Records                                         | Open | Addressed                       | Ali         | All Open(All Dates)                                                                                 |
|----------------------------------------------------------------------------------------------------|----------------------|--------------------------------------|------------------|------------------------|----------------------------|-------------------------------------------------|------|---------------------------------|-------------|----------------------------------------------------------------------------------------------------|
|                                                                                                    | Assigned to<br>Inbox | Outbox                               | 5                | eCW P2P Patient Record |                            |                                                 |      |                                 |             |                                                                                                    |
| R<br>We found in<br>the system.<br>(matched using , DOB, DOB).<br>Name:<br>DOB: 12/10/1937<br>Gender: male<br>Phone:<br>(Patient not matched)<br>Match and Select<br>Register<br>Reason for appointment | Search Patient       | r Includ<br>by Name<br>Active<br>DO3 | Phone<br>430-987 |                        | 0 000x<br>2 □ 04/15/2015 · | Patient:<br>DOB:<br>Tel:<br>Subject:<br>Message | Age: | Hatch Patient<br>Sex:<br>Upload | ling attact | From:<br>Date: 04/15/2015 4<br>Status: (e) open (<br>Assinned To:<br>mments to Patient Docs<br>100% |
|                                                                                                    |                      |                                      | [                |                        | **********                 | Attachments (3                                  | 3)   |                                 |             | ОК                                                                                                  |

### **Importing Patient Records**

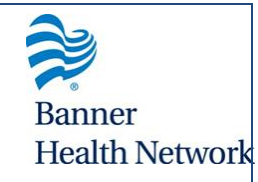

1. Once imported, the files will appear in the patient docs in the "eCw P2P Document" folder

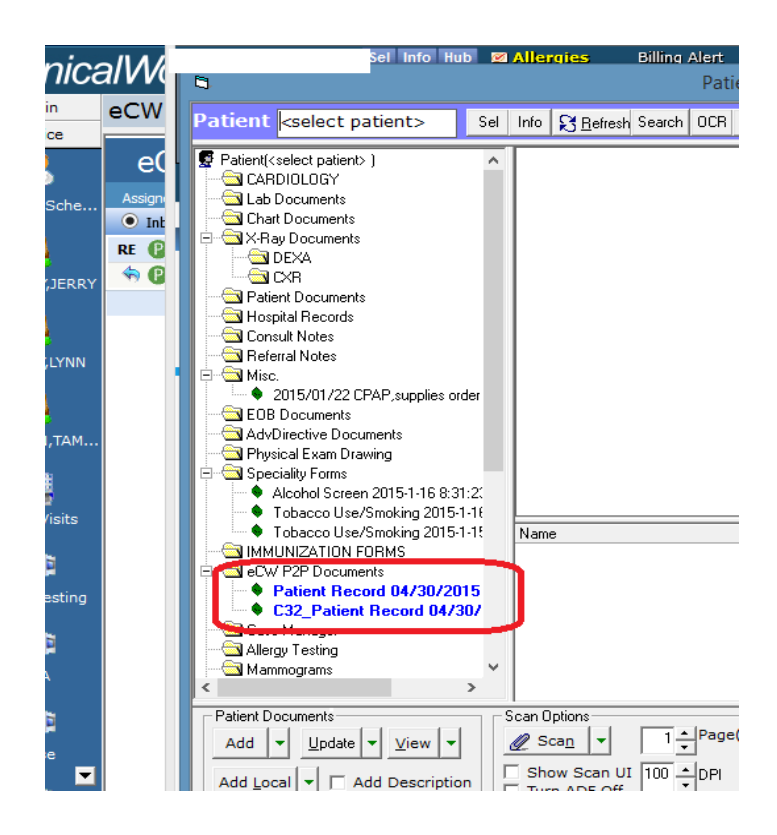

### Sending Patient Records Using P2P

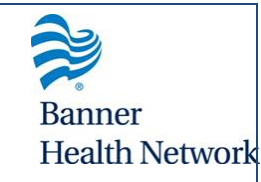

- 1. Navigate to the patient hub
- 2. Click the share drop down next to the patient picture
- 3. Click "Send ecw P2P Patient Records"
- 4. Fill the fields to include:
  - From (your provider)
  - To (the receiving provider)
  - CC (any additional providers to include)
  - Subject
- 5. Click Attachments at the bottom right hand (image 2)
- 6. Click "Attach" for each of the fields you would like to attach items
- 7. Click OK when finished to close the attachments window, then click "Send"

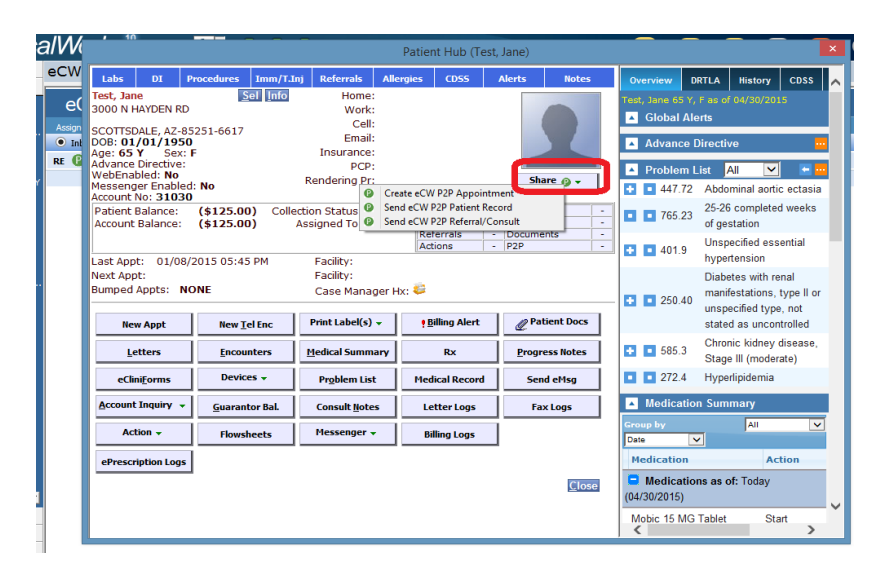

| eCW P2P Patier | t Records | Open Addressed          | All All Open(All Dates) |                           |                          |                 |
|----------------|-----------|-------------------------|-------------------------|---------------------------|--------------------------|-----------------|
| Assigned to    | ×         | Send                    | eCW P2P Patient Record  | ×                         |                          |                 |
| Inbox Outbox   |           |                         |                         | P                         | View End                 | ounter   Delete |
| 🛿 😰 🚔 🧷 🖉 Date | Patient:  | Test,Jane               |                         |                           | AssignedTo               |                 |
|                | From:     |                         |                         |                           | No re                    | sult found.     |
|                | To:       |                         | 0                       | 5                         | Attachmen                | ts              |
|                | cc:       |                         | 0                       | ZAttach Medical Sur       | nmary ERAttach CCR/CCD   | 02.65 KR / /    |
|                | Subject:  | New pt record           |                         | (CCR/CCD available only w | hen sending via eCW P2P) | 53.03 KD / A    |
|                | Message:  | Please see this patient |                         | Progress Notes            |                          | Att             |
|                |           |                         |                         | Date                      | Reason                   |                 |
|                |           |                         |                         | Lab Reports               | Reason                   | Att             |
|                |           |                         | Atta                    | X-Rays                    |                          | At              |
|                |           |                         |                         | Patient Docume            | nts                      | nesu<br>Gi      |
|                |           |                         |                         | . attent bocanic          |                          | Att             |

#### Sending Appointment Requests with P2P

Banner

Health Network

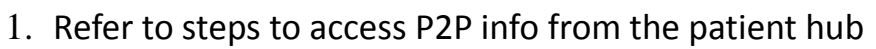

- 2. Click the "Share" option
- 3. Select "Create eCw P2P Appointment" (Image 1)
- 4. Search for appointments available with the selected provider (Image 2)
- 5. Set date, time of day, and start/end preferences
- 6. Search
- 7. Click "Book" to the right of the time slot (Image 2)
- 8. A prompt will then be sent to the recipient provider office to accept the incoming appointment request

| alW    | 10                                                  |                                               |                          |                        |                        | Patie                                                                                 | nt Hub (Te                 | st, Jane) |               |                                                   |                                                    |                                             |                             |           | × |  |  |
|--------|-----------------------------------------------------|-----------------------------------------------|--------------------------|------------------------|------------------------|---------------------------------------------------------------------------------------|----------------------------|-----------|---------------|---------------------------------------------------|----------------------------------------------------|---------------------------------------------|-----------------------------|-----------|---|--|--|
| eCW    | Labs                                                | DI                                            | Procedures               | Imm/T.Inj              | Referrals              | Allergies                                                                             | CDSS                       | Alerts    | Notes         | C                                                 | verview                                            | DRTLA                                       | History                     | CDSS      |   |  |  |
| e(     | Test, Jane Sei Info Home:<br>3000 N HAYDEN RD Work: |                                               |                          |                        |                        |                                                                                       |                            |           | Те            | Test, Jane 65 Y, F as of 04/30/2015 Global Alerts |                                                    |                                             |                             |           |   |  |  |
| Assign | SCOTTSD<br>DOB: 01<br>Age: 65                       | ALE, AZ-<br>/01/19<br>Y Sex                   | 85251-6617<br>50<br>:: F |                        | Email:<br>Insurance:   |                                                                                       |                            |           |               |                                                   | Advance Directive                                  |                                             |                             |           |   |  |  |
|        | Advance<br>WebEnat<br>Messeng<br>Account            | Directive<br>bled: No<br>er Enabl<br>No: 3103 | :<br>ed: No<br>30        | F                      | PCP:<br>endering Pr    | Create eCV                                                                            | Create eCW P2P Appointment |           |               |                                                   | Probler 447.                                       | n List<br>72 Abdo                           | All 🔽                       | c ectasia | - |  |  |
|        | Patient E<br>Account                                | Balance:<br>Balance:                          | (\$125.00<br>(\$125.00   | ) Collecti<br>) As     | on Status<br>signed To | Send eCW P2P Patient Record - Send eCW P2P Referral/Consult - Referrals - Documents - |                            |           |               |                                                   | 765.:                                              | 25-20<br>23 of ge                           | 5 complete<br>station       | d weeks   |   |  |  |
|        | Last App                                            | t: 01/0                                       | 8/2015 05:45             | 5 PM                   | Facility:              | Ac                                                                                    | Actions - P2P -            |           |               |                                                   | 401.9                                              | 9 Unsp<br>hype                              | ecified ess<br>rtension     | ential    |   |  |  |
|        | Next App<br>Bumped                                  | t:<br>Appts: I                                | NONE                     |                        | jer Hx: 😂              |                                                                                       |                            |           | - C           | 250.4                                             | Diab<br>mani<br>40 unsp                            | etes with re<br>festations,<br>ecified type | nal<br>type II or<br>e, not |           |   |  |  |
|        | New Appt                                            |                                               | New <u>T</u>             | el Enc                 | Print Label(s) 🗸       |                                                                                       | Billing Alert              | ₽         | atient Docs   |                                                   |                                                    | state                                       | stated as uncontrolled      |           |   |  |  |
|        |                                                     |                                               | Encou                    | nters <u>I</u>         | dedical Summ           | ary Rx                                                                                |                            | Prog      | ress Notes    | E                                                 | 585.3 Chronic kidney disea<br>Stage III (moderate) |                                             |                             |           |   |  |  |
|        | eClir                                               | ii <u>F</u> orms                              | Devio                    | es 🗸                   | Problem Lis            | Medical Record                                                                        |                            | Se        | nd eMsg       |                                                   | 272.4                                              | 4 Нуре                                      | Hyperlipidemia              |           |   |  |  |
|        | Account Inquiry                                     |                                               | Guaran                   | arantor Bal. Consult ! |                        | s Letter Logs                                                                         |                            | Fa        | Fax Logs      |                                                   | Medication Summary                                 |                                             |                             |           |   |  |  |
|        | Act                                                 | ion 🗸                                         | Flows                    | heets                  | Messenger              | в                                                                                     | illing Logs                |           |               | Gr                                                | oup by<br>ate                                      | <b>V</b>                                    | All                         | ~         | Ĭ |  |  |
|        | ePrescri                                            | iption Log                                    | s                        |                        |                        |                                                                                       |                            |           |               |                                                   | <b>1edicatio</b>                                   | n                                           | Ac                          | tion      |   |  |  |
|        |                                                     |                                               | _                        |                        |                        |                                                                                       |                            |           | <u>C</u> lose | (0                                                | Medica<br>4/30/2015)                               | tions as (                                  | of: Today                   |           | Ų |  |  |
|        |                                                     |                                               |                          |                        |                        |                                                                                       |                            |           |               |                                                   | Nobic 15 N                                         | /IG Tablet                                  | Sta                         | art >     |   |  |  |

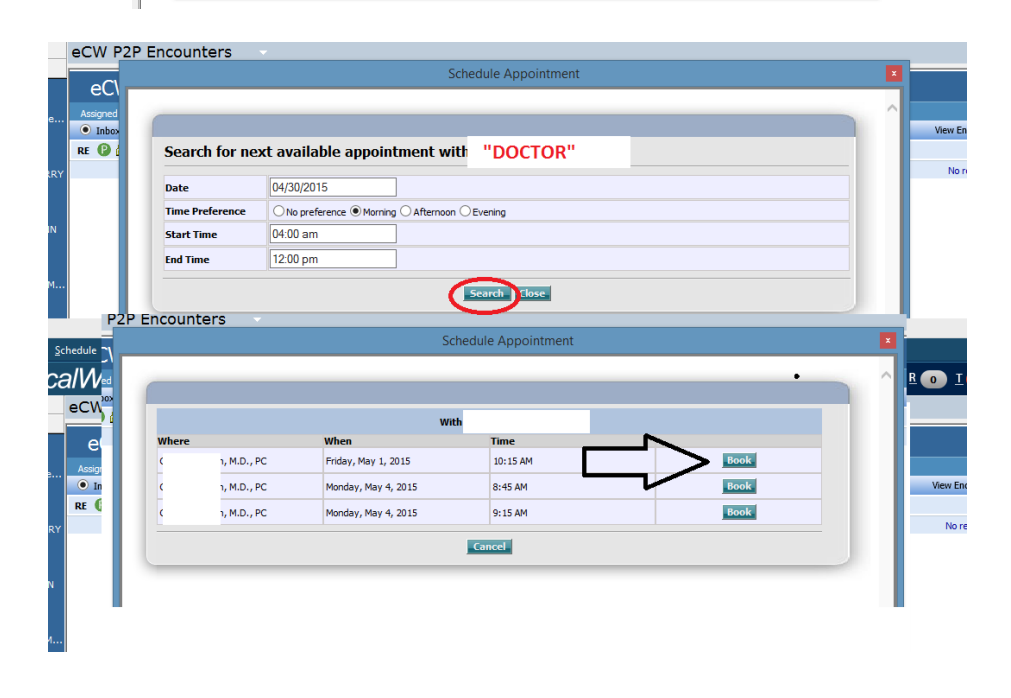

## PEC Support Info

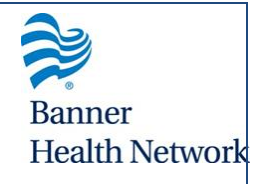

- Please feel free to contact us at the following:
- BHN Provider Relations (Mary Stokes' Team): <u>BHNProviderRelations@bannerhealth.com</u>
- Directors of Provider Integration (Anita Jordan's Team): need distribution list
- BHN eCW Support Team (Tracey Kester's Team): <u>BHNeCWSupport@bannerhealth.com</u>